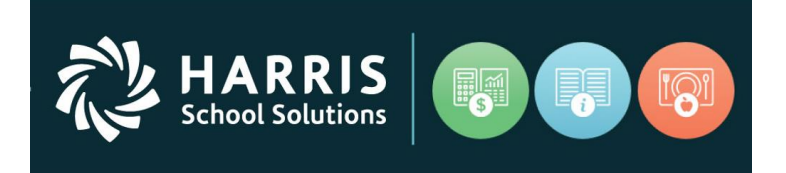

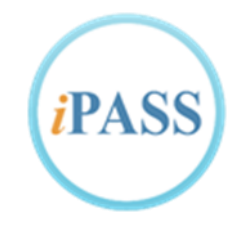

# **Support Hub Guide**

The iPass Support Hub is a self-service tool that allows us to provide you with exceptional customer support. On the iPass Support Hub, you will be able to:

- Open new tickets
- View your open/closed tickets
- View open/closed tickets for your organization
- Post Screen Recordings and Video Recordings to tickets
- View Knowledge Base Articles
- Engage in a forum called Community
- View your Product information

Here are some basic guidelines for using the iPass Support Hub:

## Sign in to the iPass Support Hub

Browse to the login page: <u>https://ipass.na2.teamsupport.com/login/user</u>

A shortcut to the iPass Support Hub is also available **iPass > My Data > iPass-Support-Tickets**. This will take you to the Support Hub login screen. If you're already logged in, it will take you to the Support Hub Dashboard landing page. This shortcut is being pushed out to all users with **User Type = Ticket User**.

**\*\* IMPORTANT NOTE \*\*** You will need to make sure the iPass Administrator has set you to have the additional User Type of Ticket User to see this menu option link.

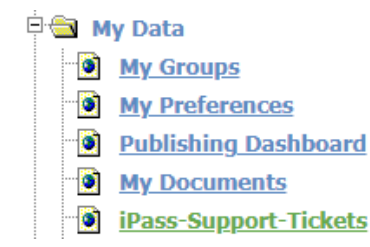

#### iPass Ticket Users

Type in your Email Address and Password, then click 'Sign in'. You will be taken to the iPass Support Hub landing page Dashboard.

**\*\* IMPORTANT NOTE \*\*** Existing iPass Support Ticket Users – The first time that you log into the new iPass Support Hub you will use the Password Reset feature to reset your password.

| iPASS              |
|--------------------|
| Email              |
| Password           |
| Sign In            |
| Forgot my password |

#### **Password Reset**

Enter your email address, then the click 'Forgot my password' link. You will receive an email letting you know that your password was reset and provide you a link to change your password.

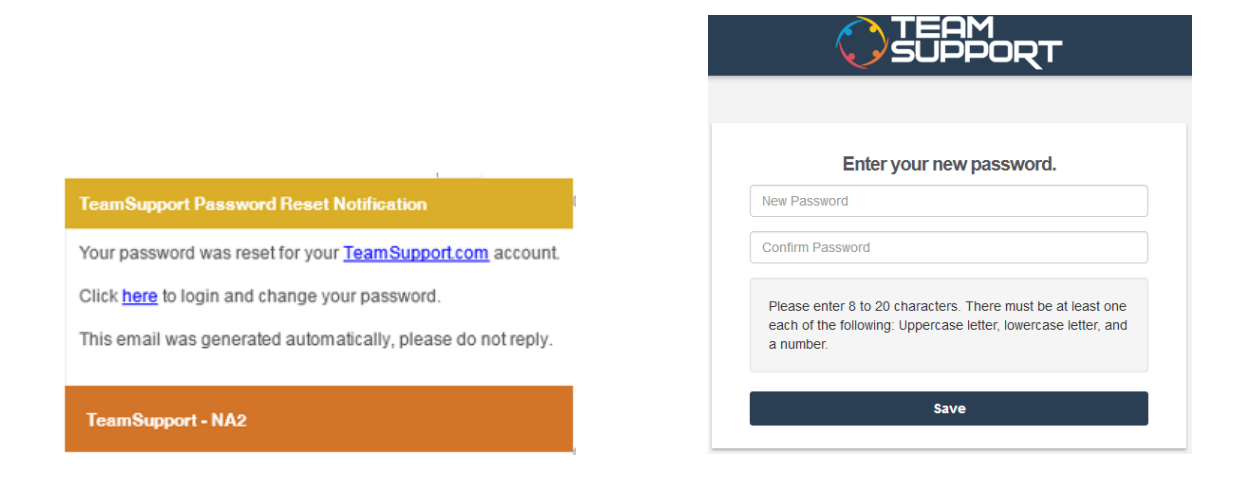

## Using the Support Hub

## Landing Page – iPass Support Hub Dashboard

Once you're signed into the Hub you will be taken to the landing page Dashboard which includes the iPass Support Hub options as well as recent and popular activity.

| PASS Knowledge Base     | e Tickets Co                                                                 | ommunity                    |                                                 | Search                                             |                                | Submit a Ticket                                        | Mary Smith |
|-------------------------|------------------------------------------------------------------------------|-----------------------------|-------------------------------------------------|----------------------------------------------------|--------------------------------|--------------------------------------------------------|------------|
|                         | Search                                                                       | 1                           |                                                 |                                                    |                                | Q                                                      |            |
|                         | Commun<br>Browse informat<br>other users in a<br>style.                      | iity<br>Ion from<br>a forum | Knowled<br>Answers to<br>questions a<br>trainin | ge Base<br>o common<br>and helpful<br>g tips       | Send a<br>support te<br>existi | ickets<br>ticket to our<br>sam or review<br>ng tickets |            |
| Poj<br>Re<br>Lat<br>Rei | oular Articles R<br>cent Tickets<br>est iPass Version is<br>lease notes here | ecent Articles              | ync Get your                                    | My Product<br>iPass<br>iPass - EZ S<br>iPass - Sch | s<br>School Enroll<br>ool Rush |                                                        |            |
|                         |                                                                              |                             | Terms & C                                       | onditions                                          |                                |                                                        |            |

## **Personal Options**

Click on your name in the upper right hand corner of the screen. From here you may view your profile, or Sign Out. Under Profile you can update your Name, Title, Email Address, LinkedIn profile URL, and change your Password.

| PASS Knowle | dge Base Tickets                | Community | Search | Submit a Ticket | Mary Smith 👻 |
|-------------|---------------------------------|-----------|--------|-----------------|--------------|
| Dashboard   | My Profile                      |           |        |                 |              |
|             | Firstname                       | Last Name |        |                 |              |
|             | Магу                            | Smith     |        |                 |              |
|             | Job Title<br>Data Specialist    |           |        |                 |              |
|             |                                 |           |        |                 |              |
|             | Email/Login<br>msmith@ipass.com |           |        |                 |              |
|             |                                 |           |        |                 |              |
|             | LinkedIn<br>http://             |           |        |                 |              |
|             |                                 |           |        |                 |              |
|             | Change Password                 |           |        | Cancel Save     |              |

#### Search

If you know the ticket number for a ticket, or you want to search your tickets for a specific word or phrase you can enter that into a Search Box and click 'Search'. Depending on which page you are on, you may see more than one Search Box.

Additionally the Search will also return results for Knowledge base articles that match your key word.

| iPASS Knowledge Base | Tickets Community | Search | Submit a Ticket | Mary Smith 🔻 |
|----------------------|-------------------|--------|-----------------|--------------|
|                      | Search            |        | Q               |              |
|                      |                   |        |                 |              |

## Working with Tickets

Please note that you can create a ticket by sending an email to: <u>ipasssupport@harriscomputer.com</u>

From the Dashboard Tickets section you can view your Open and Closed Tickets. If you have Manager Permissions you can also view tickets for your Organization. You can sort on any of the columns, and you can export your list to a CSV file to view in Excel.

**NOTE:** Tickets imported from the previous iPass Support ticket system will include 'Clientele' and the previous ticket number '#' in the Ticket Name.

| SS Knowledge Base          | Tickets       | Community                                                | Search             | Subm          | it a Ticket Mary Smith |
|----------------------------|---------------|----------------------------------------------------------|--------------------|---------------|------------------------|
| Dashboard / Tickets        |               |                                                          |                    |               |                        |
| My Open Tickets            | Wy Closed T   | ickets Organization Open Tickets Organization Closed T   | ickets All Tickets | Search Visit  | Ile Tickets Below      |
| Ticket Name                |               |                                                          |                    | Ticket Number | Date Created           |
| Title - user specifics and | d time sensit | ivity/priority                                           |                    | 991020287     | 12/12/2018 1:26 PM     |
| iPass Support Hub Tick     | et Making     |                                                          |                    | 991020286     | 12/11/2018 3:33 PM     |
| Email Ticket Making        |               |                                                          |                    | 991020283     | 12/11/2018 8:54 AM     |
| IP-3716 recomendation      | s guidance a  | II selection pp grade - Clientele #1708293 🔫             |                    | 991017877     | 02/13/2018 6:03 PM     |
| mare load echdulae & r     | anort all G   | Incessors not custe 3 minutes (0/4) - Oliantele #1706680 |                    | 001017858     | 08/30/2018 8-08 DM     |

To submit a ticket, select 'Submit a Ticket' from the upper right hand corner.

| Search | Submit a Ticket | Mary Smith 🝷 |
|--------|-----------------|--------------|
|        |                 |              |

- The **Title (Subject)** field should contain key words and relevant information briefly describing the issue or request. If applicable identify high priority or time sensitivity.
- The **Ticket Type** will default to 'Support'. Use this for all iPass support tickets. **NOTE:** The Community option will be used when posting to the Community Forum – More information to be provided on this at a later time
- The **Product** must be selected. iPass will be available for all users. iPass add-on products such as EZSchoolEnroll or School Rush will be listed if the school district uses the application with iPass.
- The **Severity** can be selected by the user to indicate a high priority or time sensitive issue. Refer to the end of this Guide for recommendations on selecting the Severity level. By default please select Severity 2 Normal.
- The **Description** should contain detailed pertinent information describing the nature of the request that will enable our Support staff to quickly evaluate your request and replicate the issue.
- Screen Recording: You may add a screen recording to your ticket by clicking the circle "Record" button. This will allow you to record your screen, as well as to optionally narrate with your voice, to show exactly what questions or issues you may have. The recording will be embedded directly in

the ticket and has a maximum of 5 minutes. The first time you use screen recording, you will be prompted to install a browser extension.

- Video Recording: You may also include a video recording to your ticket by clicking the video camera shaped button. This will activate the webcam on your computer and allows you to show a physical product that you need support with. There is a mute button as well if you choose not to narrate with your voice. The first time you use video recording you will be prompted to install a browser extension.
- Attachments: To add attachments just click on 'Drop files here or click to upload' button and navigate to the required file and upload it into the ticket. The maximum file attachment size is 25MB per file. You may drag and drop to this space as well, and attach multiple files.
- The Title (Subject) and Product fields are required fields and must be filled in.

**Best Practice:** Please refer to the recommendations at the end of this Guide on what details to include in the ticket and how to select the Severity level.

| ïtle (Subject)                                                                                                    |                                                                                                    |  |
|----------------------------------------------------------------------------------------------------|----------------------------------------------------------------------------------------------------|--|
| iPass High School Report                                                                                                    | Card not printing Q2 Teacher Comments - Need to print tomorrow                                                                                                    |  |
| icket Type                                                                                                    |                                                                                                    |  |
| Support                                                                                                    | Ŧ                                                                                                    |  |
| roduct                                                                                                    |                                                                                                    |  |
| iPass                                                                                                    | Ŧ                                                                                                    |  |
| everity                                                                                                    |                                                                                                    |  |
| 2                                                                                                    | T                                                                                                    |  |
|                                                                                                    |                                                                                                    |  |
| escription                                                                                                    |                                                                                                    |  |
| escription                                                                                                    |                                                                                                    |  |
| •                                                                                                    |                                                                                                    |  |
| tescription     The report cards are not p printing/publishing report c                                                                                        | rinting the Q2 comments entered for the students. We are<br>ards tomorrow and need help to fix this promptly.                                                                                                    |  |
| The report cards are not p     printing/publishing report c     Details: School = iPass Hi     2356; Course = 256-01 Er                                        | rinting the Q2 comments entered for the students. We are<br>ards tomorrow and need help to fix this promptly.<br>gh School; Form = 2016 High School Report Card; Example Student ID#<br>glish 10; Teacher = Mr. Brown.             |  |
| The report cards are not p<br>printing/publishing report of<br>Details: School = iPass Hij<br>2356; Course = 256-01 Er<br>See attached example.                | rinting the Q2 comments entered for the students. We are<br>ards tomorrow and need help to fix this promptly.<br>gh School; Form = 2016 High School Report Card; Example Student ID#<br>glish 10; Teacher = Mr. Brown.             |  |
| Pescription The report cards are not p printing/publishing report c Details: School = iPass Hi 2356; Course = 256-01 Er See attached example.                  | rinting the <u>Q2</u> comments entered for the students. We are<br>ards tomorrow and need help to fix this promptly.<br>gh School; Form = 2016 High School Report Card; Example Student ID#<br>nglish 10; Teacher = Mr. Brown.<br> |  |
| The report cards are not p<br>printing/publishing report of<br>Details: School = iPass Hi<br>2356; Course = 256-01 Er<br>See attached example.                 | rinting the Q2 comments entered for the students. We are<br>ards tomorrow and need help to fix this promptly.<br>gh School; Form = 2016 High School Report Card; Example Student ID#<br>glish 10; Teacher = Mr. Brown.             |  |
| Description The report cards are not p printing/publishing report c Details: School = iPass Hi 2356; Course = 256-01 Er See attached example.                  | rinting the Q2 comments entered for the students. We are<br>sards tomorrow and need help to fix this promptly.<br>gh School; Form = 2016 High School Report Card; Example Student ID#<br>glish 10; Teacher = Mr. Brown.            |  |
| Description<br>The report cards are not p<br>printing/publishing report of<br>Details: School = iPass Hij<br>2356; Course = 256-01 Er<br>See attached example. | rinting the Q2 comments entered for the students. We are<br>sards tomorrow and need help to fix this promptly.<br>gh School; Form = 2016 High School Report Card; Example Student ID#<br>iglish 10; Teacher = Mr. Brown.           |  |
| Pescription The report cards are not p printing/publishing report c Details: School = iPass Hi 2356; Course = 256-01 Er See attached example.                  | rinting the Q2 comments entered for the students. We are<br>ards tomorrow and need help to fix this promptly.<br>gh School; Form = 2016 High School Report Card; Example Student ID#<br>nglish 10; Teacher = Mr. Brown.            |  |
| Pescription The report cards are not p printing/publishing report c Details: School = iPass Hi 2366; Course = 256-01 Er See attached example.                  | rinting the Q2 comments entered for the students. We are<br>ards tomorrow and need help to fix this promptly.<br>gh School; Form = 2016 High School Report Card; Example Student ID#<br>nglish 10; Teacher = Mr. Brown.            |  |
| Pescription The report cards are not p printing/publishing report c Details: School = iPass Hii 2356; Course = 256-01 Er See attached example.                 | rinting the Q2 comments entered for the students. We are<br>ards tomorrow and need help to fix this promptly.<br>gh School; Form = 2016 High School Report Card; Example Student ID#<br>glish 10; Teacher = Mr. Brown.             |  |

#### Example ticket:

Once you have completed filling out the ticket fields, click 'Submit Ticket' the ticket will be entered into the system. Your new ticket will display on your screen showing the Ticket Details on the left side and the description on the right hand side. You will also receive a confirmation email regarding your ticket submission. The email subject will be the Ticket Name and Number, and the body will contain the body of the ticket.

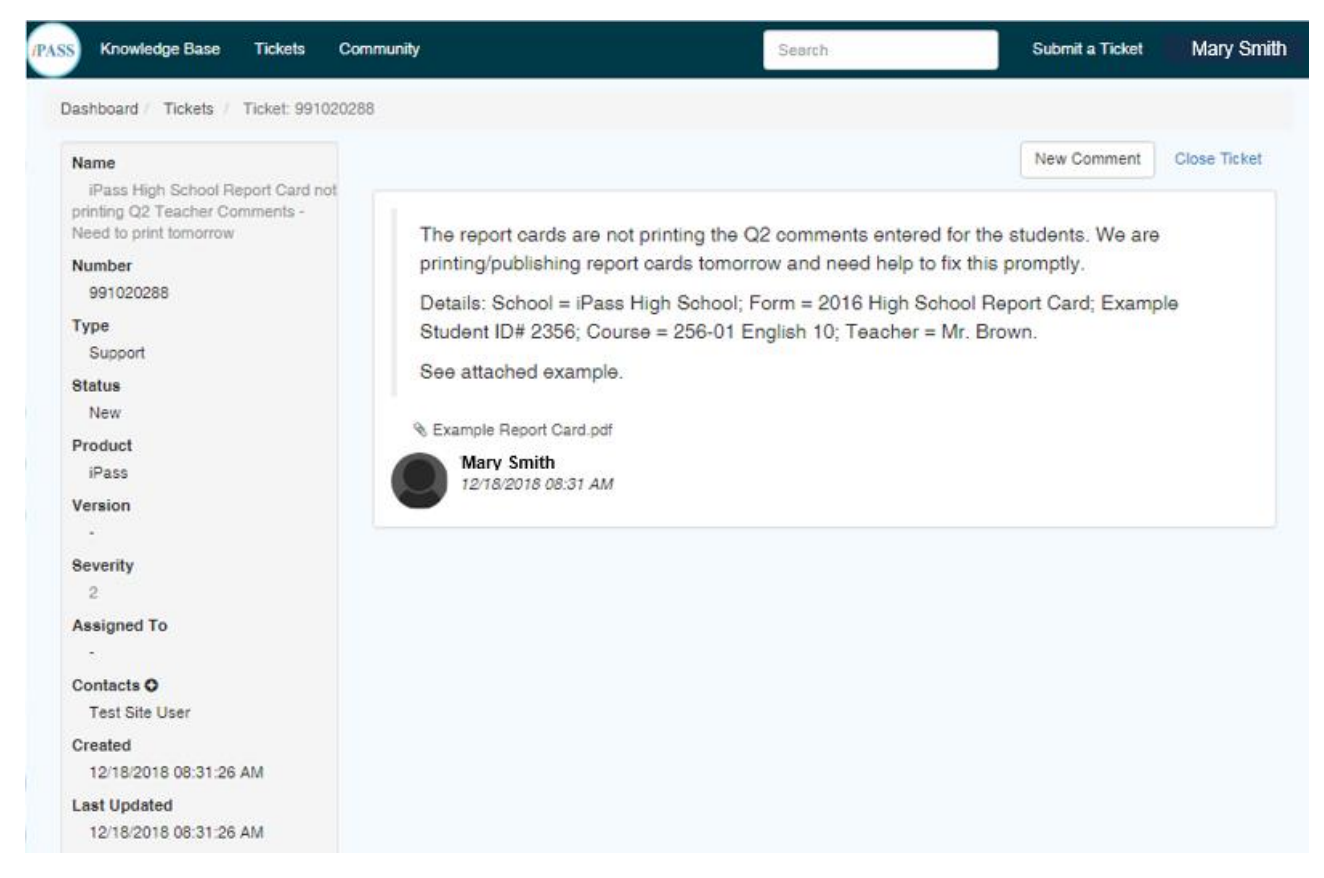

#### Example Email Confirmation:

From: <<u>291dc1a0-c84a-4aeb-80ae-4c149bda7743@na2.teamsupport.com</u>> Date: Tue, Dec 18, 2018 at 8:33 AM Subject: Ticket [991020288] was created for you. - iPass High School Report Card not printing Q2 Teacher Comments - Need to print tomorrow To: Test Site User <<u>@gmail.com</u>>

---- Please reply above this line --New Ticket Confirmation
Thank you for contacting the Harris School Solutions - Sandbox support department. Your request has been assigned the ticket number 991020288.
A member of our team will review your submission as soon as possible.
If you would like to add additional information to this ticket, simply reply to this email.
To ensure proper delivery, the ticket number in brackets must be present in the subject line.
Thank You,
The Harris School Solutions - Sandbox Support Team!

Harris School Solutions - Sandbox

## **Updating a Ticket**

Once your ticket has been reviewed and updated by a member of our Support Team, you will receive an email notification. You can update the ticket by replying directly to the email, this will update the ticket without needing to sign into the Hub. Be sure your update is above the '--- Please reply above this line ---' text and the subject of the email is not altered. The ticket [number] in the subject is used to associate your update with the correct ticket.

Example Email of a Support Staff Ticket Update:

From: <<u>291dc1a0-c84a-4aeb-80ae-4c149bda7743@na2.teamsupport.com</u>> Date: Tue, Dec 18, 2018 at 9:28 AM Subject: Ticket [991020288] was updated. - iPass High School Report Card not printing Q2 Teacher Comments - Need to print tomorrow To: Test Site User < <u>@gmail.com</u>> Teket 991020288 - iPass High School Report Card not printing Q2 Teacher Comments - Need to print tomorrow The following licket was updated. You can view these changes by clicking on the ticket link which will direct you to our portal. The current status of the ticket is: Under Review Comment We will take a look at this issue now. - Melissa Sweeny 12/18/2018 8:26 AM Desoription The report cards are not printing the Q2 comments entered for the students. We are printing/publishing report cards tomorrow and need help to fix this promptly. Details: School = iPass High School; Form = 2016 High School Report Card; Example Student ID# 2356; Course = 256-01 English 10; Teacher = Mr. Brown.

To add a new comment to your ticket from the iPass Support Hub, from the ticket detail window, click 'New Comment' to display the description box.

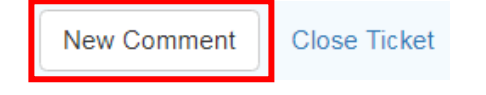

While the ticket is open, you may click on the ticket name to update it.

| ast | board / Tickets / Ticket: 991020288                |
|-----|----------------------------------------------------|
| N   | ts - Need to print tomorrow                        |
| i   | Pass High School Report Card not printing Q2 Teach |

## **Closing a Ticket**

Once your ticket has been resolved to your satisfaction, you can click the 'Close Ticket' button.

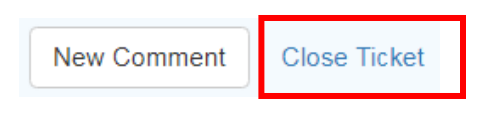

## **Satisfaction Survey**

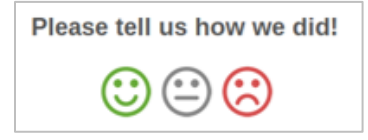

If your ticket is closed by a member of our team, either after you've updated it signing off, or due to inactivity, you will receive an email notification. At the bottom of the email, you'll have an opportunity to leave feedback on how you feel your request was handled. Please take a moment and click on one of the face icons - Happy, Neutral, or Unhappy. A new page will load in your web browser where you can leave an optional comment. We encourage and value your feedback.

#### **Knowledge Base**

Our Knowledge Base section is meant to provide you with announcements, tips and tricks, new features, usage instructions, and anything else that will be helpful resource to you. The Knowledge Base can be found on the Landing Page or on the top navigation. We encourage you to browse or Knowledge Base to stay informed and up to date on our offerings.

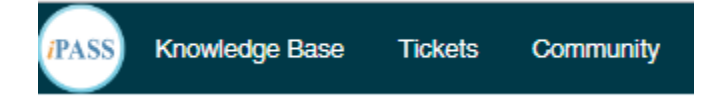

## Community \*\* We will be sending out more information on using this section at another time. \*\*

The Community section is a forum that will allow you to engage with other customers and also our Support staff. You may "Create a Topic" to ask a question to get help from other customers. You may also browse topics to find answers to your questions. We will post user notes and release notes in this section as well.

| . ,                                                | Daebb    | oard / Community      |        |                                                                                                    |
|----------------------------------------------------|----------|-----------------------|--------|----------------------------------------------------------------------------------------------------|
| <ul><li>Community Home</li><li>My Topics</li></ul> | Dashb    | oald 7 Community      |        |                                                                                                    |
|                                                    | iPass Co | xmmunity (5)          | Topics | Last Modified                                                                                      |
| <ul> <li>New Community Topic</li> </ul>            |          | Teacher Topics        | 0      |                                                                                                    |
|                                                    |          | SIF - State Reporting | 0      |                                                                                                    |
|                                                    |          | Latest iPass Versions | 2      | Latest iPass Version is<br>7.0.20181127_sync Get your Release<br>notes here<br>12/11/2018 02:36 PM |
|                                                    |          | Enhancements          | 0      |                                                                                                    |
|                                                    |          | User Questions        | 1      | I have a question on User fees<br>12/11/2018 02:50 PM                                              |
|                                                    | View All | ¢                     |        |                                                                                                    |

Example Community Postings:

#### **My Products**

The My Products section lists all of your iPass related products. In the future we are looking at using this area to record the current version of iPass. The Products tab can be found on the bottom right hand corner of the Landing Page.

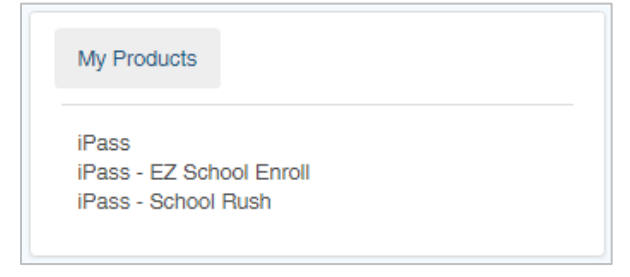

We hope that your experience with the new iPass Support Hub gives you the self-service that you require. Please do not hesitate to reach out to us if you have any questions or issues. We are always available at 508-626-8682.

Thank you for using the iPass Support Hub!

## **Recommendations for Submitting Tickets:**

| Caller Information                                                                       | Description                                                                                                    |
|------------------------------------------------------------------------------------------|----------------------------------------------------------------------------------------------------|
| Your Name                                                                                | Who to contact for follow up - provide contact name, phone, and email address.                                                                                                    |
| School Name                                                                              | If the problem is occurring at a particular school, provide the full name of the school.                                                                                                    |
| Security Role                                                                            | If applicable, provide the security role of the User ID that is experiencing the problem (ie. teacher, administrator, secretary).                                                                                                    |
| Operating System                                                                         | Indicate if the problem is PC or MAC based and the version of the operating system.                                                                                                    |
| Browser Name and Version                                                                 | Indicate the browser name (ie. Chrome, Firefox, Internet Explorer) and version.                                                                                                    |
| Call Detail                                                                              | Description                                                                                                    |
| Call Summary                                                                             | Briefly describe the problem you are having.                                                                                                    |
| Description (Provide as much<br>detail as you can so that we<br>can begin investigating) | What you are experiencing; what was your expected outcome; what is working<br>and what is not; the name of the form (report card, transcript) or the report you<br>are trying to run and the selections/filters/sorts used; what system/tab/screen<br>you are on; is the issue grade specific or school specific; what is the Student ID#,<br>Teacher name, Course ID#, school name, etc. |
| Steps                                                                                    | Prior to submitting your support ticket make sure that you can relate the exact steps you took up to the point where the problem occurred. This information will be necessary in order to recreate the issue.                                                                                                    |
| Location                                                                                 | If applicable, indicate any location details. Is the issue only happening in one school or at a certain time of day?                                                                                                    |
| Module                                                                                   | If applicable, provide the name of the system folder where the problem is occurring.                                                                                                    |
| Page ID or Menu Path                                                                     | If applicable, include the menu path (from main menu) or breadcrumb.                                                                                                    |
| Screen shots and Error<br>Messages                                                       | If applicable, attach screen shots, screen capture, and provide the full text of the error message.                                                                                                    |
| Severity Levels                                                                          | Description                                                                                                    |
| Severity 0 - Critical                                                                    | Site Down (ex. Webspeed error at login, can't reach URL)                                                                                                    |
|                                                                                          | Webspeed error on screen                                                                                                    |
|                                                                                          | Report processors down                                                                                                    |
|                                                                                          | Insufficient disk space or write access denied                                                                                                    |
|                                                                                          | Security vulnerability                                                                                                    |
| Severity 1 - Priority                                                                    | Inability to take attendance                                                                                                    |
|                                                                                          | Inability to enter data (ie. When I click on it takes me to the home screen                                                                                                    |
|                                                                                          | Critical report not running                                                                                                    |
|                                                                                          | State report due, not able to complete submission                                                                                                    |
|                                                                                          | Program errors without workarounds<br>Incorrect calculation errors impacting a majority of records (ie. GPA/Honor Roll)<br>Aborted postings or error message preventing data integration and update<br>Performance issues of severe nature impacting critical processes (ie. Scheduling)                                                                                                  |
|                                                                                          | System performance concerns/questions                                                                                                    |
|                                                                                          | System Slow/unresponsive                                                                                                    |

| Severity 2 - Normal | System errors that have workarounds                                                 |
|---------------------|-------------------------------------------------------------------------------------|
|                     | Calculation errors impacting a minority of records                                  |
|                     | Report calculation issues                                                           |
|                     | Printing related issues (related to reports and display and not the printer itself) |
|                     | Security access/access issues                                                       |
|                     | Performance issues not impacting critical processes                                 |
|                     | SIF data errors                                                                     |
|                     | Email issues                                                                        |
|                     | Camera issues                                                                       |
|                     | Printer issues (related to printer itself, not reports)                             |
|                     | Update issues                                                                       |
| Severity 3 - Low    | Usability issues                                                                    |
|                     | Browser related issues (ie. printing)                                               |
|                     | Report formatting issues                                                            |
|                     | Training questions, how to, or implementing new processes                           |
|                     | Aesthetic issues                                                                    |
|                     | Issues with workaround for large majority of accounts                               |
|                     | Questions on documentation                                                          |
|                     | Third party interface/export not sending data                                       |
|                     | Update requests                                                                     |
|                     | sFTP set up                                                                         |
|                     | FTP set up                                                                          |
|                     | IP changes                                                                          |
|                     | Photo issues/upload                                                                 |